## Primeros pasos en la plataforma MIeL | Ingreso

Una vez que se haya habilitado el uso de la plataforma **MIEL | Ingreso** vas a poder acceder a la misma, escribiendo en tu navegador la dirección <u>mielingreso.unlam.edu.ar</u>

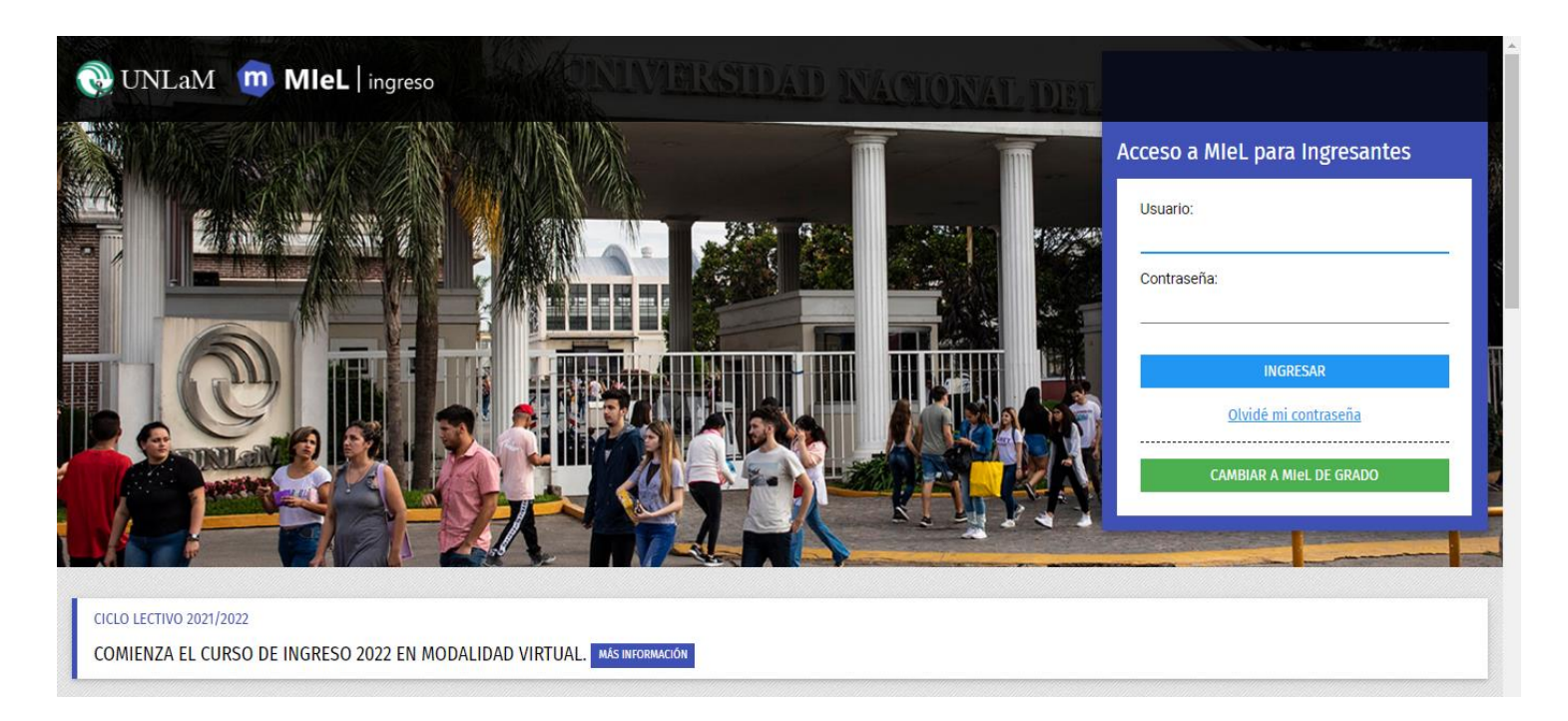

Cuando accedas a la página de inicio de **MIEL | Ingreso** tenés que escribir **tu número de DNI (sin puntos)** en el espacio destinado a **Usuario** y tu **número de DNI (sin puntos)** en el espacio destinado a **Contraseña**, y finalmente hacer clic en el botón **INGRESAR**.

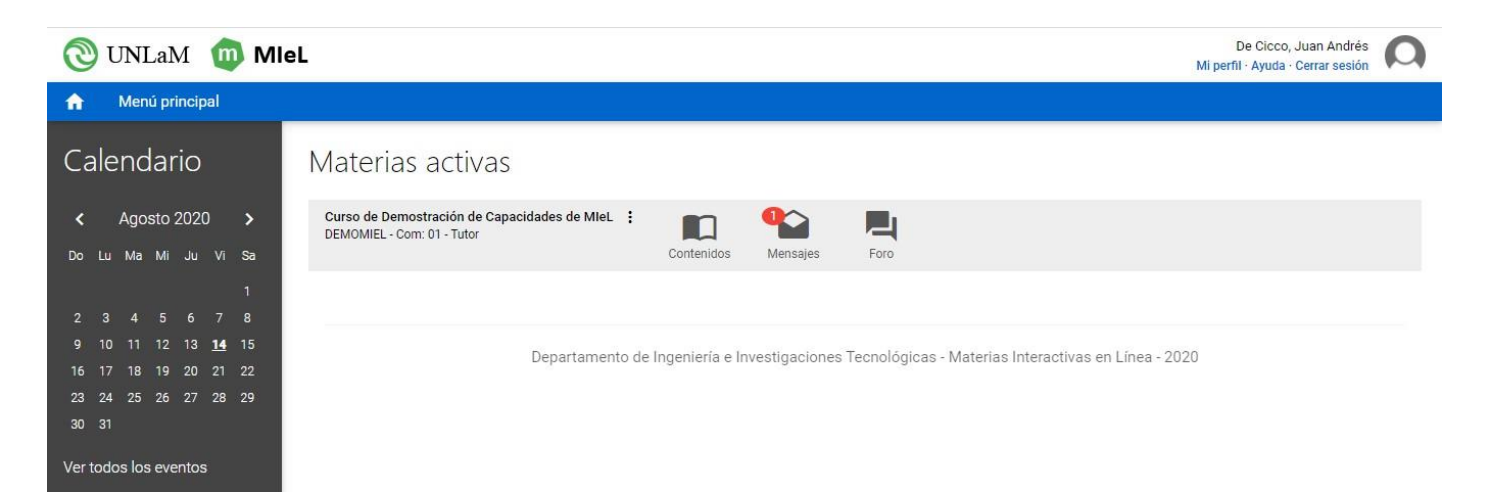

Una vez que hayas ingresado a la plataforma vas a poder ver la/s materia/s que tengas asignadas con sus correspondientes herramientas.

| 🕲 UNLaM  🔞 MI                                                              | eL De Cicco, Juan Andrés Olimitation Sector Contraction Contraction Contractico Contractico Contractic |
|----------------------------------------------------------------------------|----------------------------------------------------------------------------------------------------|
| 🏫 Menú principal                                                           |                                                                                                    |
| Calendario                                                                 | Materias activas                                                                                                    |
| < Agosto 2020 ><br>Do Lu Ma Mi Ju Vi Sa                                    | Curso de Demostración de Capacidades de MIEL :<br>DEMOMIEL - Com: 01 - Tutor                                                                                                    |
| 1<br>2 3 4 5 6 7 8                                                         |                                                                                                    |
| 9 10 11 12 13 <u>14</u> 15<br>16 17 18 19 20 21 22<br>23 24 25 26 27 28 29 | Departamento - Ingeniaría e Investigaciones Tecnológicas - Materias Interactivas en Línea - 2020                                                                                                    |
| 30 31<br>Ver todos los eventos                                             |                                                                                                    |

En la herramienta **CONTENIDOS** vas a tener el material que el/la docente ponga a tu disposición. Los contenidos pueden ser archivos de texto, presentaciones, videos o enlaces a otros sitios.

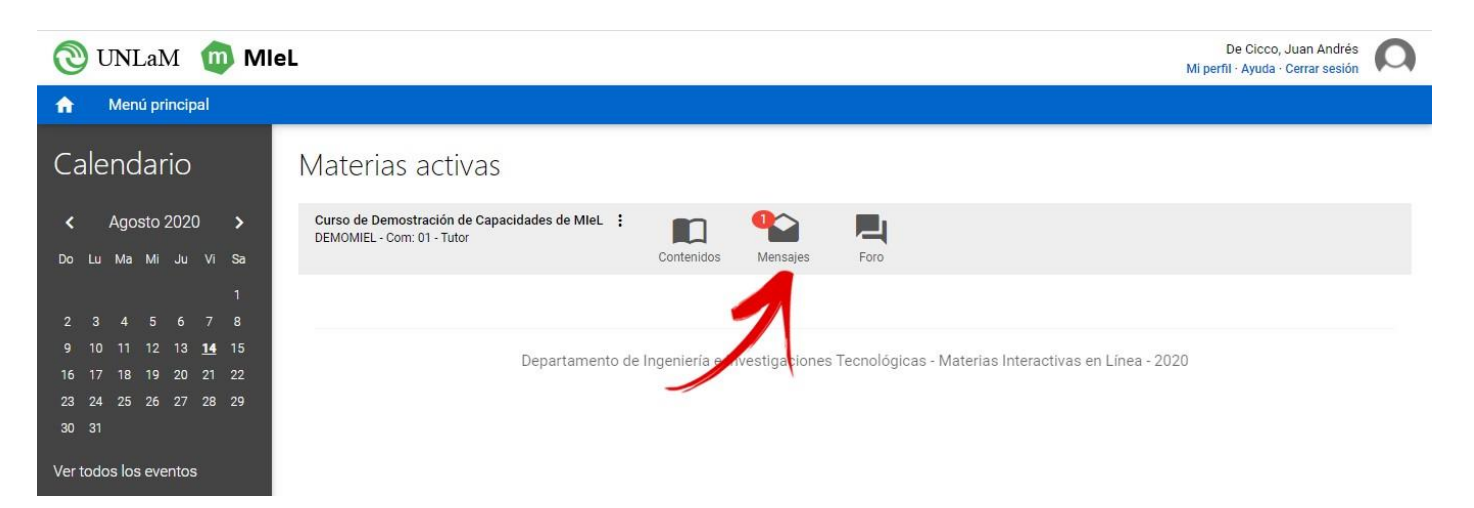

En la herramienta **MENSAJES** vas a recibir notificaciones de parte de los/as docentes. Cada vez que haya nuevas notificaciones la plataforma te lo va a indicar, como lo muestra la imagen.

| 🕲 UNLaM 🝈 MI               | eL De Cicco, Juan Andrés O<br>Mi perfil · Ayuda · Cerrar sesión                                    |
|----------------------------|----------------------------------------------------------------------------------------------------|
| 🟫 Menú principal           |                                                                                                    |
| Calendario                 | Materias activas                                                                                   |
| < Agosto 2020 >            | Curso de Demostración de Capacidades de MIeL :                                                     |
| Do Lu Ma Mi Ju Vi Sa       | Contenidos Mensajes Foro                                                                           |
| 1                          |                                                                                                    |
| 2345678                    |                                                                                                    |
| 9 10 11 12 13 <u>14</u> 15 | Departemento de Ingeniario e Investigación y Tambiécicos. Materios Interactivos en Líneo. 2020     |
| 16 17 18 19 20 21 22       | Departamento de ingeliteira e investigadores i echanogicas - Materias interactivas en Enica - 2020 |
| 23 24 25 26 27 28 29       |                                                                                                    |
| 30 31                      |                                                                                                    |
| Ver todos los eventos      |                                                                                                    |

En la herramienta **FORO** vas a poder participar del intercambio asincrónico que te propongan los/as docentes. Durante el desarrollo del curso irán proponiendo temas y vos vas a poder participar del mismo escribiendo los comentarios o haciendo las preguntas que consideres necesarias, en cada una de las materias.

| 🕲 UNLaM  🔞 MI              | eL De Cicco, Juan Andrés Mi perfil · Ayuda · Cerrar sesión                                        |
|----------------------------|---------------------------------------------------------------------------------------------------|
| n Menú principal           |                                                                                                   |
| Calendario                 | Materias activas                                                                                  |
| < Agosto 2020 >            | Curso de Demostración de Capacidades de MIeL 🕴 🔲 🌇 📕                                              |
| Do Lu Ma Mi Ju Vi Sa       | Contenidos Mensajes Foro                                                                          |
|                            |                                                                                                   |
|                            |                                                                                                   |
| 9 10 11 12 13 <u>14</u> 15 | Departamento de Innepiaría e Investinaciones Tecnolónicas - Materias Interactivas en Línea - 2020 |
| 16 17 18 19 20 21 22       | Departamento de ingeniería e interdigueiro recinenciogicas materias interdentras en Encal 2020    |
| 23 24 25 26 27 28 29       |                                                                                                   |
| 30 31                      |                                                                                                   |
| Ver todos los eventos      |                                                                                                   |

Cuando hayas terminado de utilizar la plataforma **MIEL | Ingreso**, no te olvides de **cerrar la sesión** correspondiente. Entonces, vas a asegurarte que nadie pueda ingresar a tu perfil de usuario mientras vos no lo utilices.

## Cambio de contraseña

Es aconsejable que una vez que ingreses por primera vez a la plataforma **MIEL | Ingreso** personalices tu contraseña, esta operación la podrás realizar desde la opción **Mi Perfil**.

| 🕲 UNLaM 🔟 MIEL   |                  | De Cicco, Juan Andrés Mi perfil - Ayuda - Cerrar sesión |
|------------------|------------------|---------------------------------------------------------|
| n Menú principal |                  |                                                         |
| Calendario       | Materias activas |                                                         |

Cuando la plataforma te muestre la nueva pantalla, tenés que hacer clic en la opción Cambiar contraseña.

| 🕲 UNLaM i 🔟 MI       | eL De Cicco, Juan Andrés August - Cerrar sesión |
|----------------------|-------------------------------------------------|
| 🟫 Menú principal     |                                                 |
| Mi perfil            | Cambiar contraseña                              |
| 💄 Datos personales   | Ingrese su contraseña actual:                   |
| 🔒 Cambiar contraseña |                                                 |
| Firma prsonalizadas  | Ingrese su nueva contraseña:                    |
|                      | Repita su nueva contraseña:                     |
|                      | Guardar contraseña Volver                       |

Entonces, escribís tu número de DNI (sin puntos) en el espacio para la contraseña actual, luego la nueva contraseña que quieras utilizar -te recomendamos que tenga ocho caracteres, incluyendo letras y números para que resulte más seguraen el espacio etiquetado como **Ingrese su nueva contraseña** y luego la vuelvas a escribir en **Repita su nueva contraseña**, y finalmente hacés clic en el botón **Guardar contraseña**.

De ahora en adelante, desde la próxima vez que vayas a ingresar a la plataforma MIeL (ingreso) utilizas como USUARIO tu número de DNI (sin puntos) y como CONTRASEÑA la que acabás de cambiar.

## Olvidé mi contraseña

Si una vez que personalizaste tu contraseña, por algún motivo te la olvidás, tenés disponible la posibilidad de recuperarla a través de la opción **Olvidé mi contraseña.** 

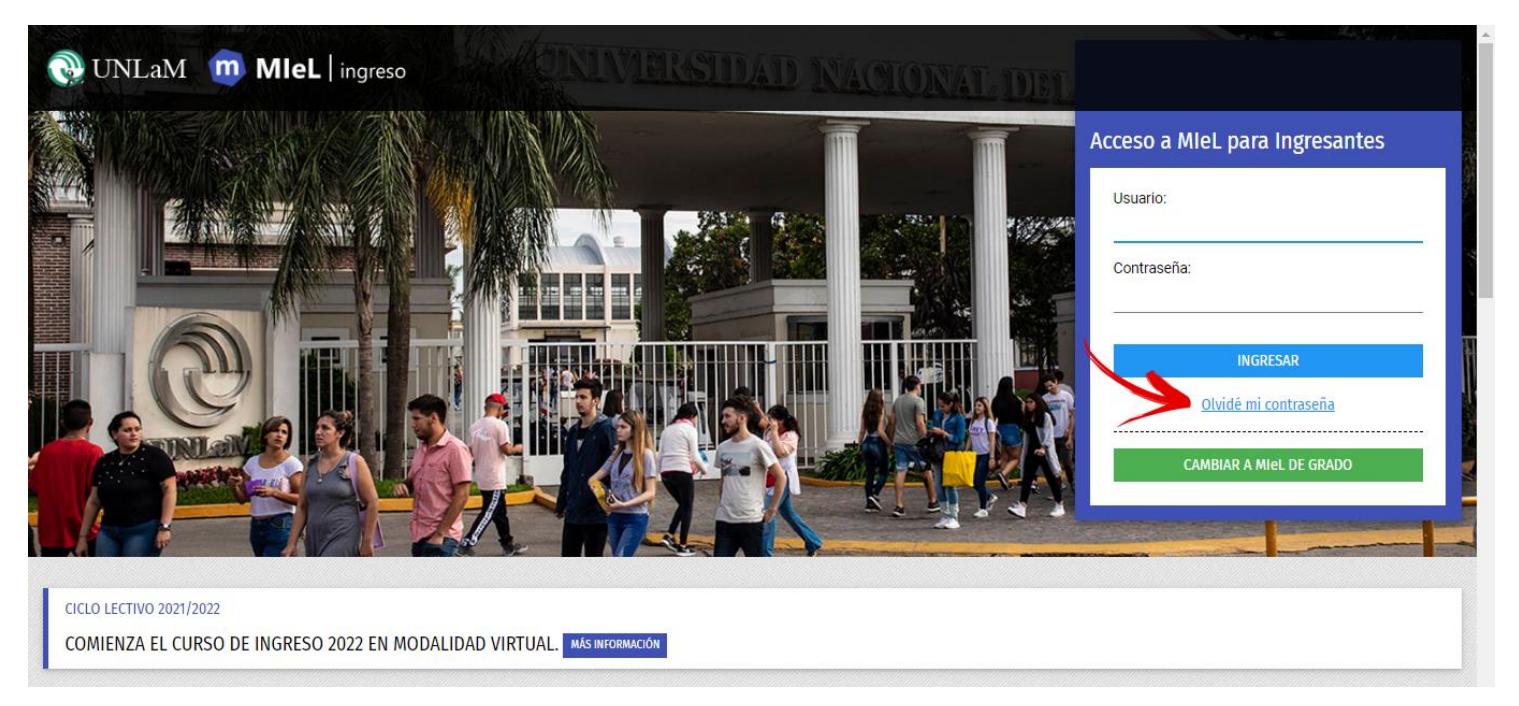

Una vez que accedas a la opción **Olvidé mi contraseña**, te vas a encontrar con la herramienta que te permita recuperarla.

Comenzás escribiendo tu DNI (sin puntos) en el espacio correspondiente y luego hacés clic en el botón **Continuar**.

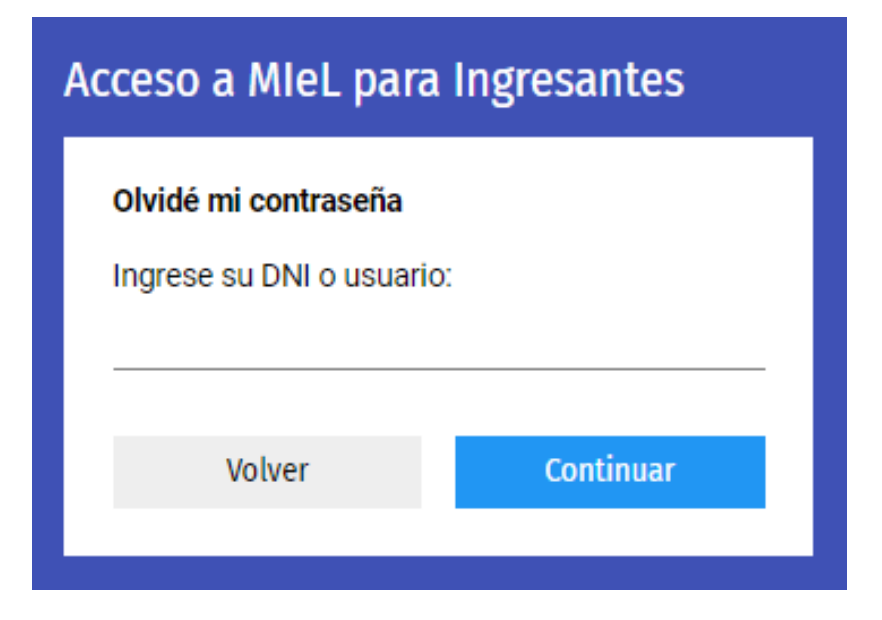

Entonces la plataforma te va a solicitar que escribas tu mail (el que utilizaste en la inscripción) para continuar con el proceso de recuperación. Una vez que lo hayas escrito haces clic en el botón **Continuar**.

| Acceso a MIeL para Ingresantes                                                                                                    |           |  |  |  |
|----------------------------------------------------------------------------------------------------|-----------|--|--|--|
| Olvidé mi contraseña                                                                                                    |           |  |  |  |
| Le enviaremos una enlace a la cuenta<br><b>S********@gmail.com</b> para que pueda<br>restablecer su contraseña. Por favor, ingrese su<br>email completo y haga click en "Continuar."<br>Email: |           |  |  |  |
| Volver                                                                                                    | Continuar |  |  |  |
|                                                                                                    |           |  |  |  |

Ahora, la plataforma te va a enviar un email para que desde tu cuenta de correo termines con el proceso de recuperación.

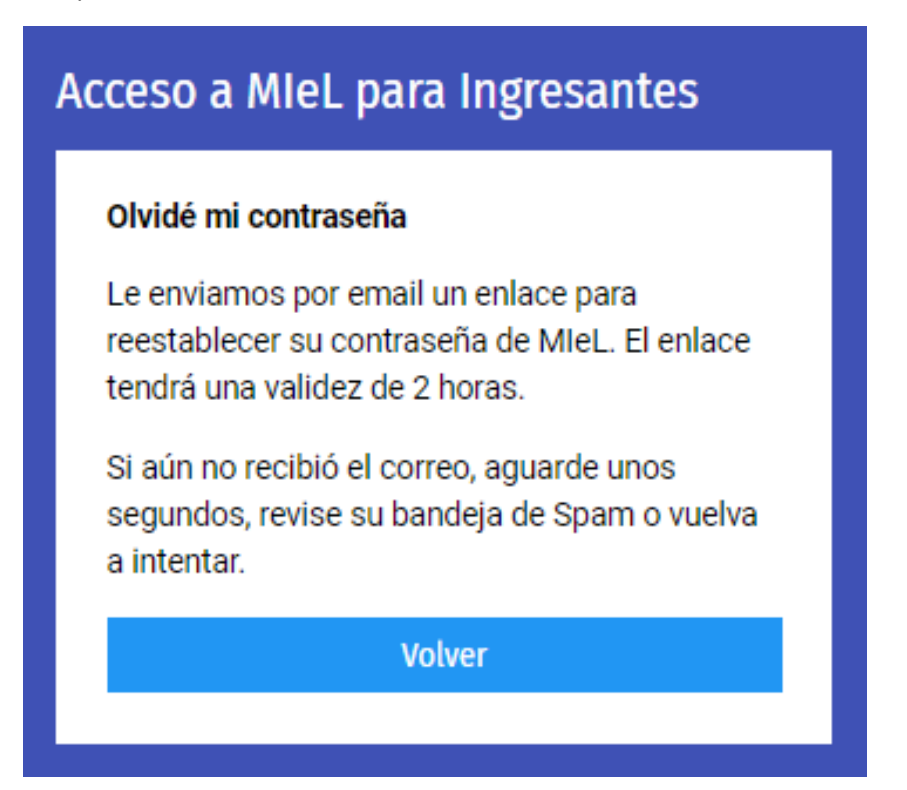